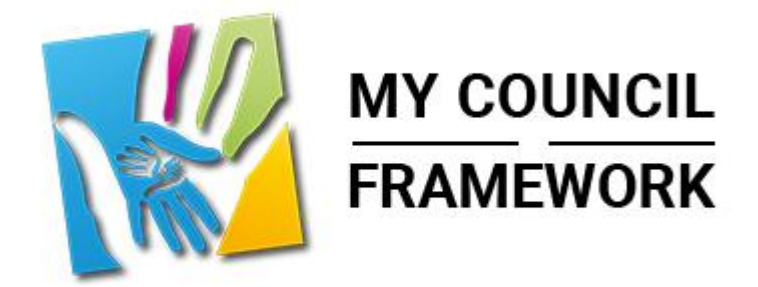

# Template Use

55

#### ↔ ↔ ♥ Font- ਜੋ, 또, 1, 토 또 B / ↔ 및 A, M, A, ©, 표, 표, 다, ở, 函, 돈, 또 또 - I.

# A Quick Guide to WYSIWYG

## myparishcouncil.co.uk

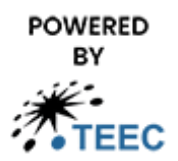

teec.co.uk

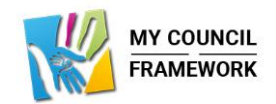

## Contents

| Introduction                                                           | 2 |
|------------------------------------------------------------------------|---|
| Full Screen Icon                                                       | 2 |
| Managing your Font - T, I, B / S U A, M, A <sup>2</sup> A <sub>2</sub> | 2 |
| Font Size                                                              | 2 |
| Line Height                                                            | 3 |
| Font Tags H1. H2 etc                                                   | 3 |
| Text Decoration B / S U                                                | 3 |
| Superscript and Subscript                                              | 3 |
| Font colour and Font background colour                                 | 4 |
| Inserting a Special Character                                          | 4 |
| Inserting a Table                                                      | 4 |
| Alignment and bullets 😑 🗉                                              | 5 |
| Converting text or inserting a hyperlink.                              | 5 |
| Inserting Media (Images)                                               | 7 |

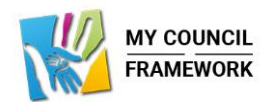

## Quick Guide to WYSWIG

WYSIWYG stands for "What You See Is What You Get"

### Introduction

Many of our features offer a content block (like the one shown below) where you can add and style copy in much the same way as with any document editor like Microsoft word.

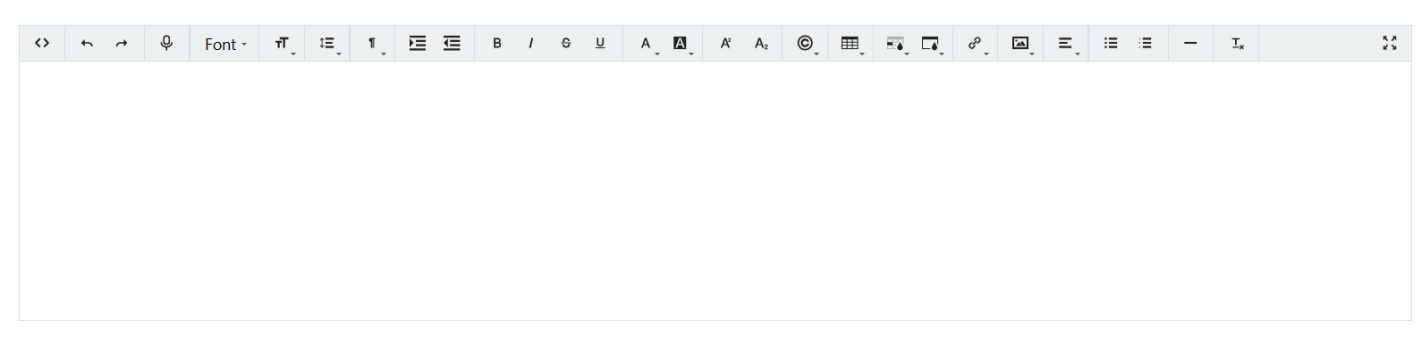

Each Icon in the top ribbon has a function to help with that task. Using these functions avoids needing to understand HTML (Web Code).

### Full Screen Icon

\*\*

This icon maximises the editing area to fill the browser window you have open. When clicked again it returns to the normal screen.

| By Parata Consult    |      | Anton Winger                                                                                                    | 0 x = 1ml d, d, t, t < 5 x A, t x X, d x, d z, d z = - 5, 11                                                                                                    | Wy Paralah Caund     |   | A star 🕨 up d                                                                                                    |
|----------------------|------|----------------------------------------------------------------------------------------------------|----------------------------------------------------------------------------------------------------|----------------------|---|----------------------------------------------------------------------------------------------------|
| g ineria.            |      | latation                                                                                                    | Using MyParishCouncil for a Newsletter                                                                                                    | de meter             | > | Locifie                                                                                                    |
| Trup & Perio         | 36   | egee .                                                                                                    |                                                                                                    | E top & hom          |   | Ergland                                                                                                    |
| Corner 18 Satemation | 36   | Contern                                                                                                    | Texture de califere                                                                                                    | E statut la forma an |   | CHILM                                                                                                    |
| Canad                | - A. | 0                                                                                                    | Introduction                                                                                                    |                      |   | 0 Fox: W, E, 1, 0                                                                                                    |
| Council Concione     |      | Using MyParishCouncil for a Newsletter                                                                                                    | is Solvistated a Single .                                                                                                    |                      | , | his master at a new                                                                                                    |
| Canton               | ×.   | comp myr ann countai for a renatetor                                                                                                    | For suppletional case, there is easily some software or totalises that already earlies to a table to manage the format of two reactions in great detail. Typing to explore the or capture all of that earlies placebasely would not be considered and on our capture all of that |                      | * | Using MyParishCouncil for a Newsletter                                                                                                    |
| PO                   |      | Introduction                                                                                                    | However simple consistence which act as occlosed communication for where going on and where coming up its supported in the following way                                                                                                    | (1) 14ca             | > | Introduction                                                                                                    |
| frank .              |      | We have kept the functionality for Neveletter very simple as our experience has indicated that Neveletters tend to fall into two types.                                                                                                    | What we provide                                                                                                    | (Directo             |   | We have lapt, the functionality for Novaletian very simple as our appriance has indicated that Novaletian sand to fail into two types.                                                                                                    |
| Interney Barry       | 1    | Lik. Sophisticaned or Simple                                                                                                    | The provide a weight that can be placed where you work on a web page that adves you to collect the evoid addies of anyone who waites to sign up for your Hewdetter. This also includes the                                                                                       | A                    |   | ive, Soget volkaland or Girrenke                                                                                                    |
| and diversity of     |      | For appharicated ones, here is usually some software or adultion that already exists to be able to manage the formal of the needentar in great detail.                                                                                                    | the control processing of the same permission to send the Associationality and according to GOPK regulations.                                                                                                    | <u>a</u>             | 1 | Terrephilicated ones, there is usually serve software or servicer. Just ensary to six to be able to menage the format of the non-softler in great extent                                                                                                    |
|                      |      | invesse direkt mediates which art as subscent investigation for adart action on and adult context as is associated in the Minates we                                                                                                    | The set be accessed by the responsible presence the bit buck as the deals in the advent part of the solution. They can report the bit at any time as a civilia. They can there oppi and part and the solution is a solution of the solution.                                     | C food Phone in the  | > | Trying to explore the or reprice all of the wirting functionality would not be concidened good value due to the cost exponent with providing in                                                                                                    |
|                      |      | Milest un marcida                                                                                                    | All communications of this nature must now have an unobsorble method which is often simply a regip to the enail sent seging "Unobsorbs"                                                                                                    | Q2 Herings           | > | interventing te readereer adds en er autorist construction for sites cigning react she'r awling op is septiment is tre following wy                                                                                                    |
| Harla Ubran          |      | what we provide                                                                                                    | As the person who sends the reveletere normally monitors the mplies, then if they monitor such a response, they can go to the admin uses of the verballe and aspublic that reveletere enail. This                                                                                | 📾 Mede Upwy          |   | What we provide                                                                                                    |
| News,                |      | for your Newsletter. This also includes the checkbows to coeffire you have permission to and the lature communication by email according to 00PR.                                                                                                    | arounds, that the next time a first is reported, that ensuits not import included.                                                                                                    | E Nov                | ~ | For we provide a widget that can be placed where you want on a web page that along you to collect the environment of any provide widget ap-<br>bridget threads the thick during the the the defenses to environment have remaining to environments of a the environment of a the environment of a the envisonment |
| E List News          |      | nyadan.                                                                                                    | What else do we provide                                                                                                    | PT Listing           |   | ing Lawit ne                                                                                                    |
| + Additions          |      | That list of enable can be accounted by the responsible person for the list (such as the cleft) in the admin part of the column. They can appet the list at<br>any fine as a conflie. They can then copy and parts those enable into their enable cleent and BCC those subsorbed. | The website template already support New Posts. This consists of a top image followed by a "What You Get It What You Get WY108/HL area.                                                                                                    | + Address            |   | The let of each can be expected by the responsible percentrative let (such as the civil) is the admin part of the solution. They can expect the let at                                                                                                    |
| searcherer,          | 1    | All communications of this nature must now have an unsubscribe method which is often simply a reply to the email emit saying "Unsubscribe"                                                                                                    | As pert of the support we offer for Newsletter's, we provide a Viscourb Wood Templee. When this is used and content added, it can be simply capited and parted into this WV2WVG area and allows.<br>for the Newsletter to be control as a newsleter, and the website.            | Contraction of       |   | ary time are useful. Buy can be reapy and parts there enables to her enabled on and BC there subscalard.                                                                                                    |
| No. ( Loss           | 181  | As the prison who sends the neodetter normally monitors the rights, then if they receive such a majorise, they can go to the admin area of the website                                                                                                    | Also as Microsoft Word supports saving a discurrent as a pdf then the revealence can also be saved this way.                                                                                                    | Dista                |   | A demonstrate of the state rest of the second sector of the state of the second second se                                                                                                    |
| Policies .           | 180  | and unpublish that possibleter email. This ensurys, that the next line a list is exported, that email is no longer included.                                                                                                    | This means when the encodedter is sens out to these that have advoctived there are at least 3 options.                                                                                                    | La                   |   | and urpublish that resolution email. This answer, that his well time a list is exported, that email is no longer included.                                                                                                    |
|                      |      | What else do we provide                                                                                                    | 1. To Lend theirs an introducerd as a poll previous can need this lanced on any device                                                                                                    | P Fide               | > | What else do we provide                                                                                                    |
|                      | 11   | The archite template already supports New Posts, This consists of a reprincip fedored by a 'Main true See 6, Main Nuclee' WYMER'S area 🔹 🖲                                                                                                    | 2. To just them an attachment as a world document (JAR) popular but not universall                                                                                                    |                      | ~ | The website receiption streads is appoint binary firsts. This country of a two insters full used for a Website for the inster involved on the Website area.                                                                                                    |

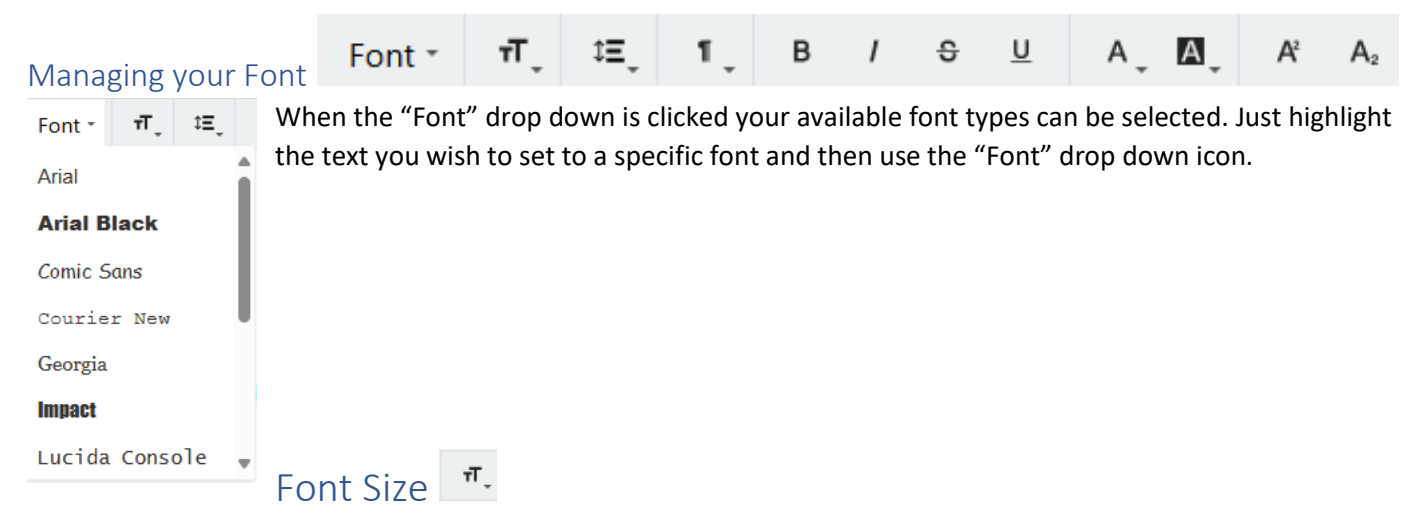

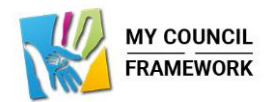

| τΤ <sub>↓</sub> ≎Ξ <sub>↓</sub> 1 <sub>↓</sub> | The Icon that looks like a small and Large T allows you to set font sizes from "Extra small" to "Extra |
|------------------------------------------------|----------------------------------------------------------------------------------------------------|
| Extra small                                    | desktop. We would only recommend using from "Regular" upwards.                                         |
| Small                                          |                                                                                                    |
| Regular                                        |                                                                                                    |
| Large                                          |                                                                                                    |
| Extra large                                    |                                                                                                    |
| Custom                                         |                                                                                                    |

Line Height 💻

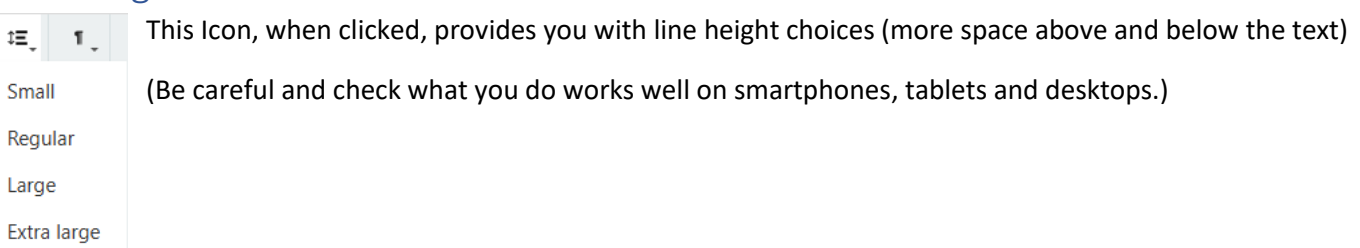

## Font Tags H1, H2 etc

|   | ۴. | В /       |                                                                                                    |
|---|----|-----------|----------------------------------------------------------------------------------------------------|
|   | ۱  | Paragraph |                                                                                                    |
|   | 66 | Quote     | This drop-down icon allows you to set text tags that denote if the words are a certain type. H stands |
|   | H1 | Header 1  | for Heading and H1 is. The reversed p <sup>1</sup> symbol means paragraph.                            |
|   | H2 | Header 2  | lust highlight the text you wish to tag and then use the drop down to apply that tag                  |
|   | H3 | Header 3  | Just finging it the text you wish to tag and then use the drop down to apply that tag.                |
| 1 | H4 | Header 4  |                                                                                                    |

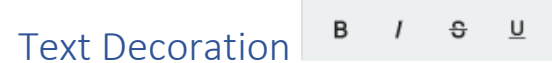

The next 4 icons control "text decoration"

From left to right they do the following to any text you have highlighted.

- B Makes the text "Bold"
- Example **Example**
- / Makes the text "Italic"
- Example —> Example
- "Strikes" through the text
- Example --> Example
- <u>Underlines</u>" the text
- Example  $\rightarrow$  Example

## Superscript and Subscript A\* A

Superscript moves you text slightly higher compared to other text **Exam<sup>pl</sup>e** 

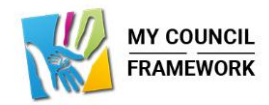

<sup>2</sup> Subscript moves the selected text slightly lower Exam<sub>pl</sub>e

## Font colour and Font background colour

Just highlight the text you wish to colour and then using the dropdown icons choose the colour you want.

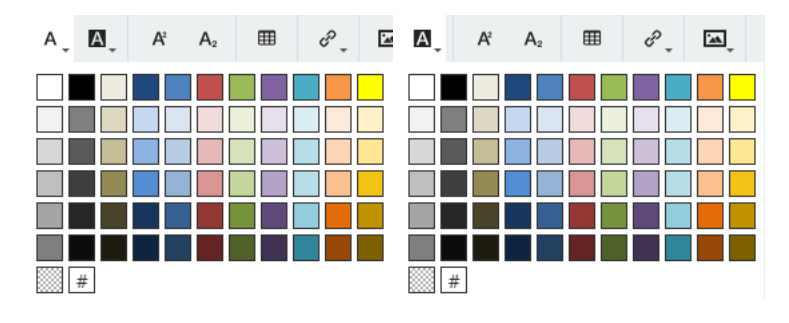

## Inserting a Special Character

| тм _      | ٥          | ⊞             | er , | E                 | R, | Ξ, |   |
|-----------|------------|---------------|------|-------------------|----|----|---|
| ©         | ®          | тм            |      |                   |    |    |   |
| ۵         | Ċ.         | ŗ             | æ    |                   |    |    |   |
| ←         | Ť          | $\rightarrow$ | Ţ    | $\leftrightarrow$ | ¢  |    |   |
| 1         | 0          | 3             | (1)  | 6                 | 6  | Ø  | 8 |
| 9         | 0          |               |      |                   |    |    |   |
| •         | $\diamond$ | ۲             | ۲    |                   |    |    |   |
| <u>••</u> | 0          |               | 0    | <b>99</b>         |    |    |   |

This drop down icon allows you to select from special characters not on your normal keyboard.

We can customise this list for you if needed.

## Inserting a Table and setting colour 💻 🔍 🖓

This icon allows you to insert a table up to 8 columns wide and 8 rows deep.

| ≡. | R. D. | °, | <u>ل</u> ه |
|----|-------|----|------------|
|    |       |    |            |
|    |       |    |            |
|    |       |    |            |
|    |       |    |            |
|    |       |    |            |
|    |       |    |            |
|    |       |    |            |
|    |       |    |            |
|    |       |    |            |
|    |       |    |            |
|    | 3x2   |    | Ŧ          |

To use it simply place your cursor on the main content area where you wish the table to go and then click the icon. Once clicked you can then move your cursor again and the number of columns and rows that you are selecting to insert will appear in green. If you click again on the bottom right green highlighted box that table size will then be inserted.

Note a faint grey border is shown for each cell.

Now use your cursor to select the cell and add the content you wish.

○ ト オ ♀ Font- ff, 注, 1, 注注 B / 0 ⊻ A, M, K A, @, 囲, 示, ロ, ピ, 田 E, 注注 Ξ − T, ※

**Tip:** You can use Microsoft word to create and add content to your table first. Then copy and paste into the content block. Just keep in mind not all formatting is copied across.

Once you have the table inserted and some content you can then set the background and font colours for each cell.

These two drop down icons do that

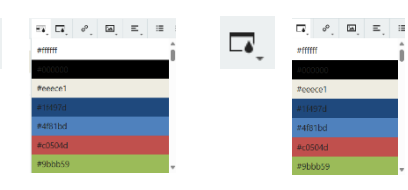

Sets the table border colour

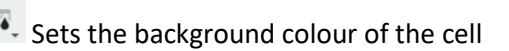

4

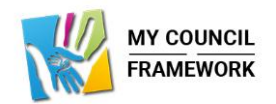

## Alignment and bullets 🗉 🗉

| Ξ.   | := :=        | -                                                                                        |
|------|--------------|------------------------------------------------------------------------------------------|
| E AI | lign Left    | This drop down icon allows you to align content with the options shown in the dropdown.  |
| ΞAI  | lign Center  | Just highlight the content and then click on the icon and select the alignment required. |
| Ξ AI | lign Right   |                                                                                          |
| ≡ AI | lign Justify |                                                                                          |

These two icons allow you to create either an unordered list (bullets) or ordered list which number each bullet point.

### Converting text or inserting a hyperlink.

Hyperlinks take you to other places on the web, within your own website or allow you to open documents or email.

To use simply highlight the words you wish to turn into a hyperlink.

**Tip 1:** It is highly recommended that you use enough words so that if they were to be read out by a screen reader the would sense. For instance "Click Here" would not be recommended as it means nothing. "Click Here to go to the councillors page" makes sense as a standalone statement and helps accessibility.

**Tip 2:** If you are going to be adding links to documents then it speed things up a lot by having a 2<sup>nd</sup> tab open n your browser to the admin back end. You can do that by using the right click on your mouse over the "Media Library" in the admin menu. The select "Open Link In New Tab". Now you can browse around the media library and select view on the assets you want to link to. That url can be copied and pasted into the insert link function.

Example – Converting the text "Show me your logo" into a hyperlink.

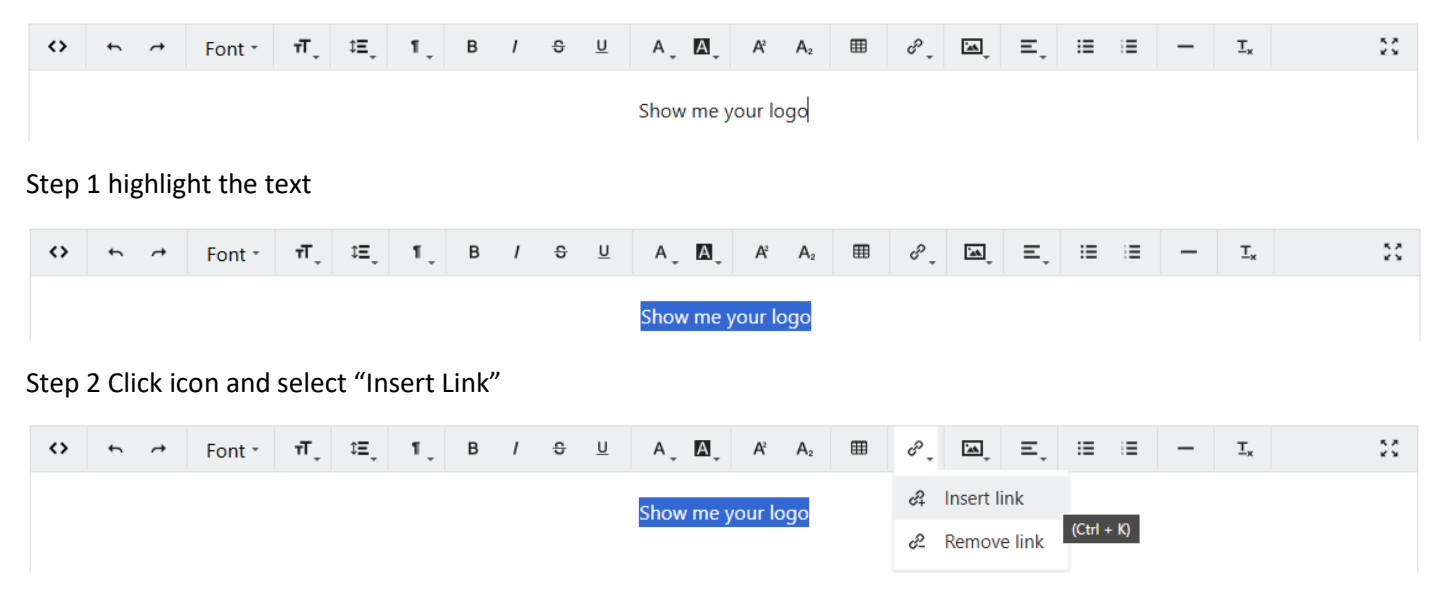

Note the text you highlighted becomes the text to Text in the small form

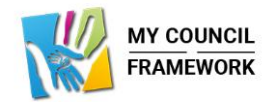

| $\Leftrightarrow$ | $\leftarrow  \rightarrow $ | Font * | τT     | ‡≡_, | ۳., | В    | T      |          | A _    |   | $A^2$ | $A_2$ | er - | <u>*</u> | $\equiv_{\downarrow}$ | := | $i\equiv$ | - | $\mathbb{T}_{\mathrm{x}}$ | ** |
|-------------------|----------------------------|--------|--------|------|-----|------|--------|----------|--------|---|-------|-------|------|----------|-----------------------|----|-----------|---|---------------------------|----|
|                   |                            |        |        |      |     | I    | Inse   | ert lin  | k      |   |       |       |      |          |                       |    |           |   |                           |    |
|                   |                            |        | URL    |      |     |      |        |          |        |   |       |       |      |          |                       |    |           |   |                           |    |
|                   |                            |        | Text   |      |     | Show | / me y | our logo |        |   |       |       |      |          |                       |    |           |   |                           |    |
|                   |                            |        | Title  |      |     |      |        |          |        |   |       |       |      |          |                       |    |           |   |                           |    |
|                   |                            |        | Target |      |     |      |        |          |        |   |       |       |      |          |                       |    |           |   |                           |    |
|                   |                            |        |        |      |     |      |        |          | Confir | m | C     | ancel |      |          |                       |    |           |   |                           |    |

#### Step 3 Switch tabs to your media library

| Media Library     | +   | î | Select All Sel | ect None Invert Delete    | T Filter |            | + Upload |
|-------------------|-----|---|----------------|---------------------------|----------|------------|----------|
| Amenities         |     |   | Media Library  | / business logos          |          |            |          |
| Audio             |     | L |                |                           |          |            |          |
| business logos    | + 🖮 |   | Image          | Name                      | Size     | Туре       |          |
| Carousel          |     |   |                | Brand logo.ing            | 9 KB     | image/ipeg |          |
| Chatbot           |     | L |                | Sisilo_logo,pg            | 5.00     |            |          |
| Council Documents |     | L |                |                           |          |            |          |
| Councillors       |     | L |                | brandlgniter-logo-200.png | 59 KB    | image/png  |          |
| CSS               |     | L |                |                           |          |            |          |
| Default           |     | L | *              | KickFire-Itd.png          | 20 KB    | image/png  |          |
| email-images      |     | L |                | Edit Delete View          |          |            |          |
| Events            |     | L |                |                           |          |            |          |
| General           |     | L |                | powered-by-TEEC.png       | 7 KB     | image/png  |          |
| History           |     |   |                |                           |          |            |          |

Edit Delete <u>View</u>

Place your cursor over the ""View" link

The url of the asset appears in the top bar of your browser

|        | Insert link                                     |
|--------|-------------------------------------------------|
| URL    | https://myparishcouncil.co.uk/media/business%20 |
| Text   | Show me your logo                               |
| Title  | Show me your logo                               |
| Target |                                                 |
|        | Saved info ×                                    |
|        | _blank                                          |
|        | _self                                           |

Step 4 copy that "url" and then go back to the previous tab. Paste the "url" where it says "URL"

It is best practice to copy the text into the "Title".

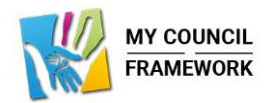

Finally just set "\_blank" if you want the hyperlink to open in a new tab in the browser when clicked or "\_blank" if you want your current tab to switch to the new page selected.

Most times if you are opening a document or going to an external site you use "\_blank".

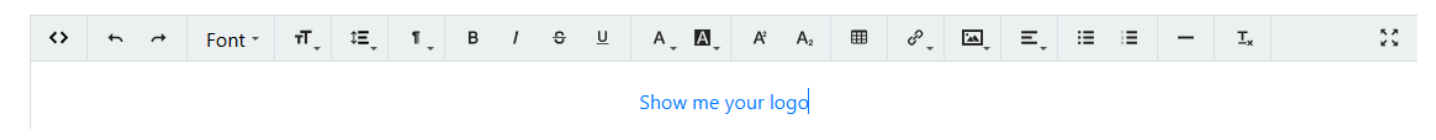

The hyperlink is now complete. You can edit it by highlighting the text again and using "Insert Link"

"Remove link" will remove any hyperlink that is part of the text you have selected.

### Inserting Media (Images)

This features allows you to select images from the media library for use within the content block you are creating.

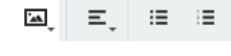

When you click the icon and select "Insert Media" you can then browse around your media library and choose the image or images you want to insert. Once that is done you can click on

Insert Media the image and resize by placing your cursor over the small square that will have appeared on the bottom right of the image.

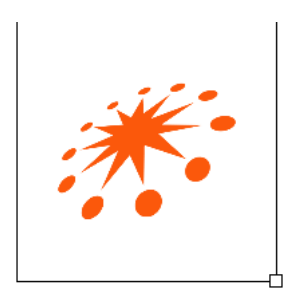

By using the left click on your mouse and keeping it pressed you can then move the cursor adjusting the size of the image as you go.

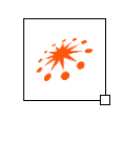